## 『承攬商入廠登錄系統』操作說明

## 110年1月1日上線

一、開啟 <u>http://www.tsutw.com.tw</u>, 點選『承攬商入廠登錄系統』

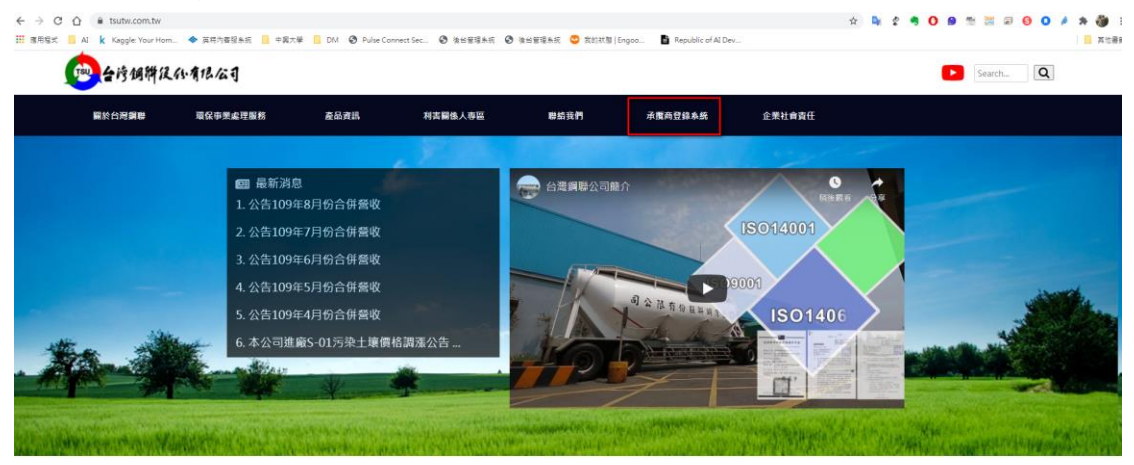

二、登入帳號密碼 (統編)

| 承攬商入廠登錄系統                                         |                |
|---------------------------------------------------|----------------|
| *  <br>97                                         |                |
| 登入<br>C4756050 #60 當首應                            |                |
| INTERINFO 2017 - The Best Resolution Of 1920x0080 |                |
|                                                   | SE MER K OTHES |
|                                                   |                |

三、系統操作流程說明:

| 承攬商入廠登錄系統          | 廠商入廠登記    | 廠商入場資料查詢 | 廠商員工資料建立維護 | and your            |
|--------------------|-----------|----------|------------|---------------------|
| 承攬商入廠登錄系統 / 廠商入廠登記 | 2         | 3        | 1          | 10 <sup>11</sup> To |
| 廠商入廠登記             |           |          |            |                     |
| 存檔 查詢              |           |          |            |                     |
| 我已閱讀勞安規定及罰款一覽表     | 閱讀勞安規定及罰責 | 次一覽表     |            |                     |

- 1. 步驟 1-入廠登記前需於『廠商員工資料建立維護』建立入廠員工資料。
- 步驟 2-等候環安單位審核員工基本資料及投保證明,通過後該員才能登錄申請入廠。廠商人員審核通過後於保險有效期間不需再輸入資料審核,即可直接輸入『廠商入廠登記』。
- 3. 步驟 3-於『廠商入廠登記』 輸入相關入廠作業申請資料。
- 4. 步驟 4-等候發包單位審核通過才能於申請施工期間入廠。

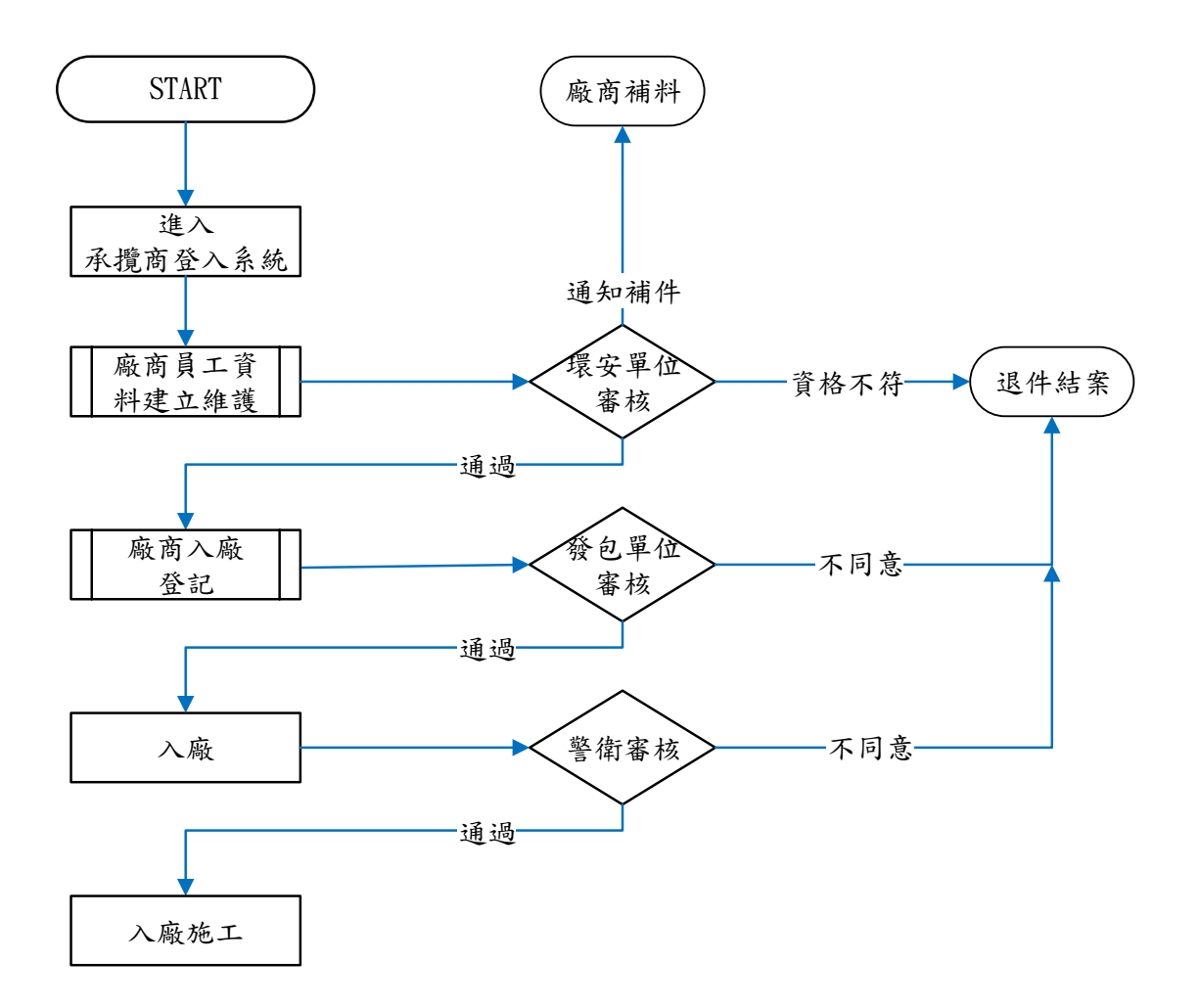

廠商入廠輸入說明:

1. 步驟 1-廠商員工資料建立維護

| (森入喜生発4株 / 春森有工業料準立生)     (森入喜生発4株 / 春森有工業料準立生)     (新商員工資料建立注)     (第一次 4 (法)     (本)     (本)     (-(-(-(-(-(-(-(-(-(-(-(-(-(-(-(-(-(                                                                                                    | 住護<br>6135 ,並請通知<br>附證明資料均屬<br>請填保單有效現                                                                               | 環安處審核 04-758<br>副正確,否則願負一<br>朝限。 | 8-6136 #7007(<br>-切法律責任。  | 02       |           |      |          | JT <sup>er</sup> |
|----------------------------------------------------------------------------------------------------|----------------------------------------------------------------------------------------------------|----------------------------------|---------------------------|----------|-----------|------|----------|------------------|
| 廠商員工資料建立維計<br>臺詢 存備<br>投保證明可傳真到 04 458-613<br>申請人保證所填寫支訊及所附請<br>上傳團保或意外險證明文件,請求<br>89528054 强哲麗 4122322337<br>89528054 國完 4143905735<br>89528054 國完 1<br>89528054 國元 1                                                                                                    | 佳護<br>6135 ,並請通知<br>附證明資料均屬<br>請填保單有效規                                                                               | 環安處審核 04-758<br>副正確,否則願負一<br>明限。 | 8-6136 #7007(<br>-切法律責任。  | 02       |           |      |          | <u> </u>         |
| 廠商員工資料建立維計<br>查詢 存欄<br>安備<br>安備<br>安備<br>安備<br>安備<br>安備<br>安備<br>安備<br>安備<br>安備                                                                                                    | 佳護<br> <br>6135 ,並請通知:<br> <br> <br> <br> <br> <br> <br> <br> <br> <br> <br> <br> <br> <br> <br> <br> <br> <br> <br> | 環安處審核 04-758<br>ब正確,否則願負一<br>明限。 | 8-6136 #700-7(<br>-切法律責任。 | 02       |           |      |          |                  |
| 查詢         存個           设保證明可傳真到 04-458-613            申請人保證所填寫支訊及所附結            上傳圖保或意外驗證明文件,請述            89528054         强箔罩         A122322337           89528054         選箔罩         A122322337           89528054         選示菜         A197482713           89528054         選示菜         A197482713           89528054         阿克         1                                                                                                    | 6135 ,並請通知<br>附證明資料均屬<br>請填保單有效類                                                                                     | 環安處審核 04-758<br>副正確,否則願負一<br>期限。 | 8-6136 #700-7(<br>−切法律責任・ | 02       |           |      |          |                  |
| 日本語の     日本語の     日本語の | 9<br>6135 ,並請通知<br>附證明資料均屬<br>請填保單有效期                                                                                | 環安處審核 04-758<br>副正確,否則願負一<br>期限。 | 8-6136 #700-7(<br>-切法律責任。 | 02       |           |      |          |                  |
| 安保證明可傳真到 04-458-613     申請人保證所填寫資訊及所附註     上傳圖保或意外決證明文件,請     東高代號     皮名 身分證號     39528054    張蓋嘉 A122322337     39528054    謝志府 H143905735     39528054    謝売霖 A197482713     39528054    阿涇 1                                                                                                    | 6135,並請通知:<br>附證明資料均屬<br>請填保單有效期                                                                                     | 環安處審核 04-758<br>副正確,否則願負一<br>期限。 | 8-6136 #700-7(<br>-切法律責任・ | 02       |           |      |          |                  |
| 申請人保證所填寫資訊及所附計<br>上傳圖保或意外院證明文件,請求<br>廠商代號 姓名 身分證號<br>39528054 張蒼嘉 A122322337<br>39528054 謝売府 H143905735<br>19528054 謝売森 A197482713<br>19528054 阿空 1<br>19528054 阿湾 2                                                                                                    | 附證明資料均屬<br>請填保單有效期                                                                                                   | ब正確,否則願負─<br>期限。                 | -切法律責任。                   |          |           |      |          |                  |
| L博圖保或意外院證明文件.請<br>南高代號 姓名 身分證號<br>19528054 張哲嘉 A122322337<br>19528054 謝志府 H143905735<br>19528054 謝売森 A197482713<br>19528054 阿強 1                                                                                                    | 請填保單有效期                                                                                                    | 朝限。                              |                           |          |           |      |          |                  |
| <ul> <li>転商代数 姓名 身分證號</li> <li>9528054 張哲嘉 A122322337</li> <li>9528054 謝売府 H143905735</li> <li>9528054 謝売森 A197482713</li> <li>9528054 阿克 1</li> <li>9528054 阿済 2</li> </ul>                                                                                                    |                                                                                                    |                                  |                           |          |           |      |          |                  |
| <ul> <li>麻商代號 姓名 身分證號</li> <li>第528054 張蒼嘉 A122322337</li> <li>第528054 諸赤府 H143905735</li> <li>第528054 諸赤森 A197482713</li> <li>第528054 阿蛮 1</li> <li>第528054 阿濱 2</li> </ul>                                                                                                    |                                                                                                    |                                  |                           |          |           |      |          |                  |
| 9528054         課哲藝         A122322337           9528054         謝志府         H143905735           9528054         謝宗範         A197482713           9528054         阿強         1           9528054         阿湾         2                                                                                                    | 虎 手機號碼 是                                                                                                    | <b>星否為外到 保險種類</b>                | 保險起                       | 保險迄      | 保險額度      | 審核狀態 | 原因    上傳 | 保險附件             |
| 9528054 謝宏府 H143905735<br>9528054 謝宗羅 A197482713<br>9528054 阿強 1<br>9528054 阿濱 2                                                                                                    | 37                                                                                                    | 1.勞保                             | 20200701                  | 20201231 | 0         | 通過   | 上傳       | new 8.txt        |
| A197482713<br>9528054 阿空 1 9528054 阿湾 2                                                                                                    | 735 04-7586136                                                                                                    | 1.勞保                             | 20200701 🔻                | 20201231 | 0         | 通過   | 上傳       | new 8.txt        |
| 9528054 阿空 1<br>9528054 阿泻 2                                                                                                    | 13 093212346                                                                                                    | 3.意外險                            | 20200911                  | 20210901 | 3,000,000 | 通過   | 上傳       | i請購安全衛生評估表2.do   |
| 9528054 阿波 2                                                                                                    | 04-7586136                                                                                                    | ✓ 3.意外險                          | 20200701                  | 20200831 | 3,000,000 | 不通過  | 上傳       | 20191111.txt     |
|                                                                                                    |                                                                                                    | ✔ 1.勞保                           | 20200820                  | 20201231 | 0         | 待補件  | 上傳       | 請購安全衛生評估表2.do    |
|                                                                                                    |                                                                                                    |                                  |                           |          |           |      |          |                  |
|                                                                                                    |                                                                                                    |                                  |                           |          |           |      |          |                  |
|                                                                                                    |                                                                                                    |                                  |                           |          |           |      |          |                  |
|                                                                                                    |                                                                                                    |                                  |                           |          |           |      |          |                  |
| <                                                                                                    |                                                                                                    |                                  |                           |          |           |      |          |                  |
| 新增資料刪除                                                                                                    |                                                                                                    |                                  |                           |          |           |      |          |                  |

- (1) 按下「新增資料」按鈕
- (2) 逐筆輸入「姓名」、「身分證號(外勞不需要)」、「手機號碼」、「保險種 類」、「保險起迄與額度」
- (3) 上傳保險相關附件 (如果有多筆檔案請用壓縮檔)
- (4) 按「存檔」後送交環安單位審核
- (5) 按「查詢」可查詢輸入各筆人員資料的審核狀態

- 2. 步驟 2-廠商入廠登記
  - (1) 輸入相關欄位資訊施工起始日期、施工迄止日期、施工地點、作業內容。
  - (2) 選擇『發包單位』。
  - (3) 勾選是否為高架/吊掛/動火/局限空間等危險性作業,補充說明事項 可填入備註。

| 承攬商                  | 入廠登錄系統                  | 廠商入廠登記                                                   | 廠商入場資料查詢          | 廠商員工資料建立維護 |
|----------------------|-------------------------|----------------------------------------------------------|-------------------|------------|
| 承攬商入廠登錄系统 / 廠商       | 入廠登記                    |                                                          |                   |            |
| 廠商入廠                 | 登記                      |                                                          |                   |            |
| 存楣<br>我已閱讀勞安         | 規定及罰款一覽表 🗌 🔛            | 閱讀勞安規定及罰款一                                               | -覽表               |            |
| 廠商代號<br>施工起日<br>施工天數 | 台灣鋼聯<br>2020/11/06<br>7 | <ul> <li>▼ 發包單位</li> <li>★ 施工迄日</li> <li>入場人數</li> </ul> | 環安處<br>2020/11/13 | ▼          |
| 作業內容                 | 日本                      | 施工地點                                                     | □ 局限空間            |            |
| 備註                   |                         |                                                          |                   | >          |

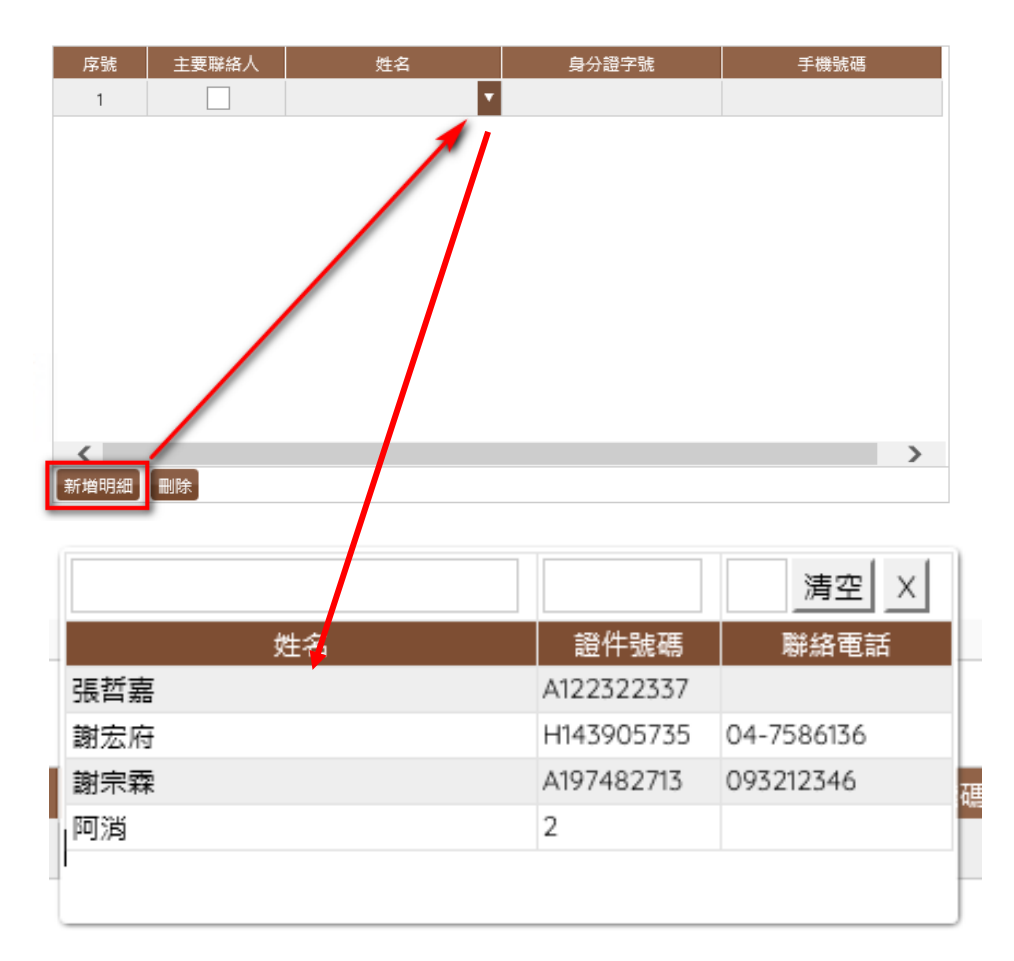

(4) 新增明細並【逐一】下拉進場施工人員資訊,並勾選主要聯絡人。

視窗名單是環安衛審核過的名單

(5) 以上資訊輸入完畢之後,按下上方『存檔』按鈕即可完成申請動作。

四、廠商入廠查詢、修改 1.按下『查詢』按鈕

|   | 孑         | (攬商入岡             | 蔽登錄系  | 系統 👼   | 廠登記 廠商入場資料] | <b>室前</b> 廠商員工資料建 | 立維護   | The      | Br        |  |
|---|-----------|-------------------|-------|--------|-------------|-------------------|-------|----------|-----------|--|
| ł | 承擔關       | 1人廠登錄系统 / 廠商入場資料1 | 查詢    |        |             |                   | Hour  | THE LIST |           |  |
|   |           | 廠商入場資料語           | 查詢    |        |             |                   |       |          |           |  |
| ( | $\langle$ | 查詢                |       |        |             |                   |       |          |           |  |
|   |           | 廠商                | 發包單位  | 人數 施工調 | 8日 施工迄日     | 施工地點              | 作業內容  | 高架 吊掛    | 動火 局限空間 申 |  |
|   |           |                   |       |        |             |                   |       |          |           |  |
|   |           |                   |       |        |             |                   |       |          |           |  |
|   |           |                   |       |        |             |                   |       |          |           |  |
|   |           | <                 |       |        |             |                   |       |          | >         |  |
|   |           | 申請單號              | 主要聯絡人 | 施工起日   | 施工迄日        | 姓名                | 身分證字號 | 手機號碼     | 核准狀態      |  |
|   |           |                   |       |        |             |                   |       |          |           |  |
|   |           |                   |       |        |             |                   |       |          |           |  |
|   |           |                   |       |        |             |                   |       |          |           |  |
|   |           |                   |       |        |             |                   |       |          |           |  |
|   |           |                   |       |        |             |                   |       |          |           |  |
|   |           | <                 |       |        |             |                   |       |          | >         |  |
| L |           |                   |       |        |             |                   |       |          |           |  |

2.輸入查詢條件(施工起日、施工迄日),按下『送出』

|      | 查詢       |   |      |
|------|----------|---|------|
| 查詢條件 |          |   |      |
| 施工起日 | 20201101 | ▼ | 局限空間 |
| 施工迄日 |          |   |      |
|      | 送出關閉     |   |      |

## 3.查詢結果畫面如下

| 7  | 系攬商入廠<br><sup> 輸入電路46/ 南A 電報車第</sup> | 登錄剩                                    | 系統 👼       | 廠登記 廠商入場資料 | ¥查詢 廠商員工资 | (料建立维護     | an vour la Alt  |               |
|----|--------------------------------------|----------------------------------------|------------|------------|-----------|------------|-----------------|---------------|
| ſ  | 廠商入場資料查調                             | 旬                                      |            |            |           |            |                 |               |
|    | 查詢                                   |                                        |            |            |           |            |                 |               |
|    | 廠商                                   | 發包單位                                   | 人數 施工却     | 8日 施工迄日    | 施工地點      | 作業內容       | 高架 吊掛           | 動火 局限空間 申     |
|    | 89528054 台灣鋼聯                        |                                        | 2020102    | 20201030   | 廠區        | TEST       |                 | 2020          |
|    | <                                    |                                        |            |            |           |            |                 | >             |
|    | 由法留號                                 | □===================================== | 施工却日       | 施工发口       | 州夕        | 自公语ウ账      | 手機號匯            | <b>达`</b> 作屮能 |
|    | 202010230001                         | _3< 99PmG / \                          | 2020/10/23 | 2020/10/30 | 張哲嘉       | A122322337 | -3- DOC 100-448 | 取消入場          |
| 20 |                                      |                                        |            |            |           |            |                 |               |